## Projectbestanden downloaden

In dit bestand wordt stap voor stap beschreven hoe je de codes vanaf de website bij dit boek kunt downloaden naar je Mac.

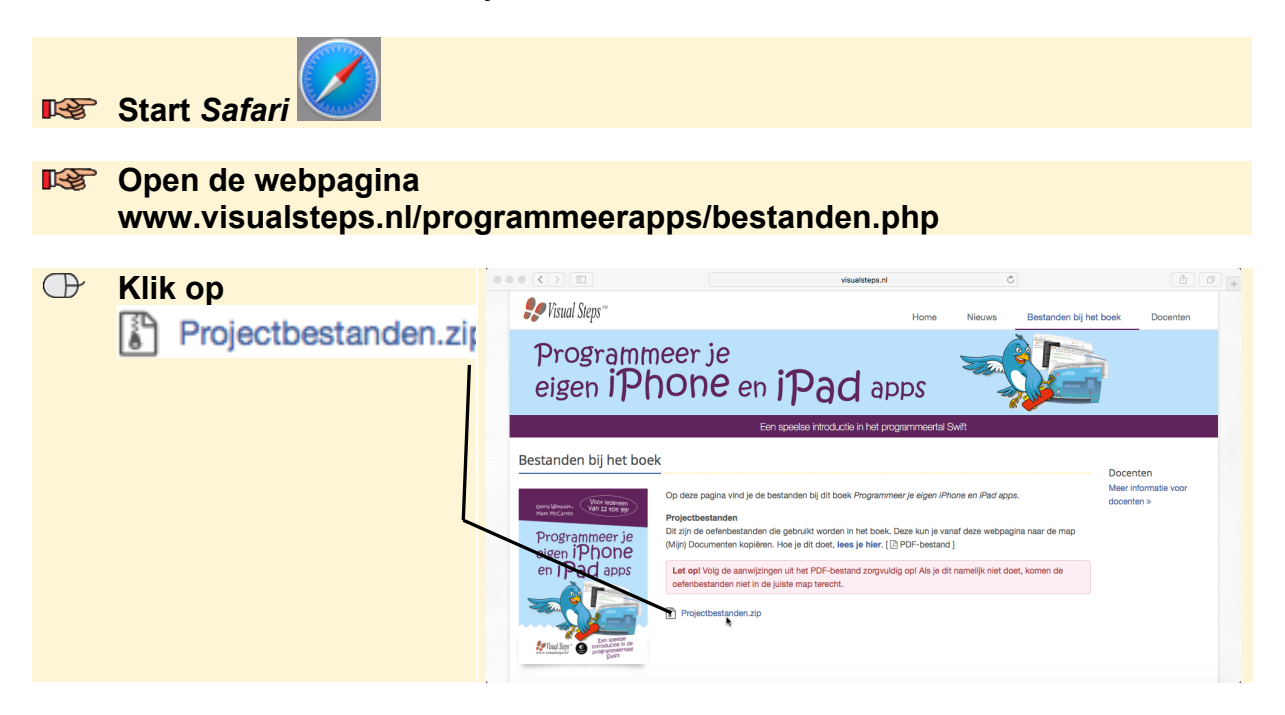

De bestanden worden gedownload en de oefenbestanden staan nu in de map *Downloads* op de Mac. Je kunt de map uit de lijst wissen. Je verwijdert de map hiermee alleen uit de lijst. De bestanden blijven wel in de map *Downloads* staan.

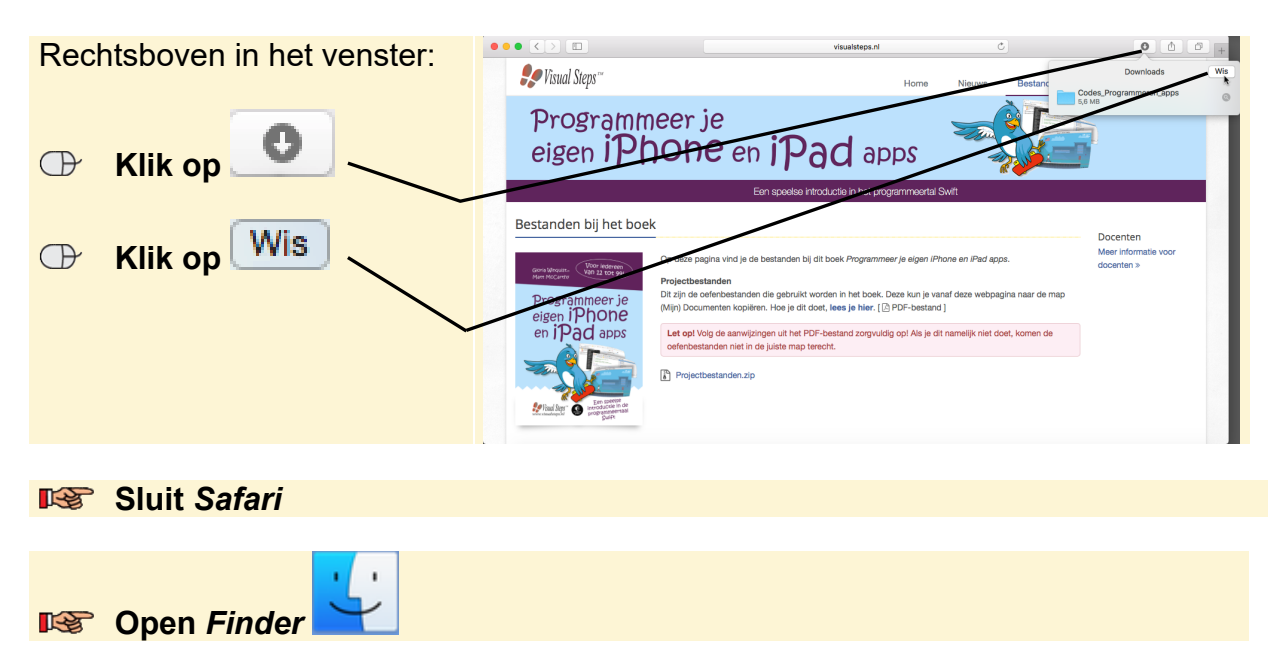

| Hik on                 |                   | o Downloads      |         | 1       |
|------------------------|-------------------|------------------|---------|---------|
|                        | $\langle \rangle$ |                  |         | Q. Zoek |
| Downloads              | Favorieten        | Naam             | Grootte | Soort   |
|                        | MirDrop           | Projectbestanden |         | Мар     |
| $\mathbf{h}$           | Al mijn bestanden |                  |         |         |
| Je ziet de gedownloade | Coloud Drive      |                  |         |         |
| hestanden:             | A. Drogramma's    |                  |         |         |
|                        | Bureaublad        |                  |         |         |
| $\sim$                 | 🖺 Documenten      |                  |         |         |
|                        | - Downloads       |                  |         |         |
|                        | Gedeeld           |                  |         |         |
|                        |                   |                  |         |         |
|                        |                   |                  |         |         |
|                        |                   |                  |         |         |
|                        |                   |                  |         |         |
|                        |                   |                  |         |         |
|                        |                   |                  |         |         |

## Sluit Finder

Je opent zo'n bestand als volgt in Xcode:

| pen Xcode                                                              |                                                                                                    |                                                                                               |
|------------------------------------------------------------------------|----------------------------------------------------------------------------------------------------|-----------------------------------------------------------------------------------------------|
| lik op<br>open another project<br>dit venster niet, klik dan<br>, Open | Image: A started with a play source     Image: A started with a play source     Image: A started with a started with a s | Open another project                                                                          |
|                                                                        | Show this window when Xcode launches                                                                                                    | Open another project                                                                          |
| lik op<br>Projectbestanden<br>lik op het gewenste<br>oofdstuk          | Image: Second Status Image: Second Status <th>MyPlayground_Hoofdstuk_2_playground<br/>MyPlaygroun.33 playground<br/>MyPlaygroun.44.playground</th>                                                                                  | MyPlayground_Hoofdstuk_2_playground<br>MyPlaygroun.33 playground<br>MyPlaygroun.44.playground |
| lik op het gewenste<br>estand ————                                     | Shared                                                                                                    |                                                                                               |
| lik op Open                                                            |                                                                                                    | Cartier Open                                                                                  |
| ik zie je deze melding.<br>je negeren:<br>lik op Open                  | "MyPlayground_Hoofdstuk_2<br>playground downloaded from<br>Are you sure you want to ope<br>Safari downloaded this file on an un                                                                                                    | " is a<br>the Internet.<br>n it?<br>known date.<br>Cancel                                     |
|                                                                        | pen Xcode                                                                                                    | pen Xcode                                                                                     |

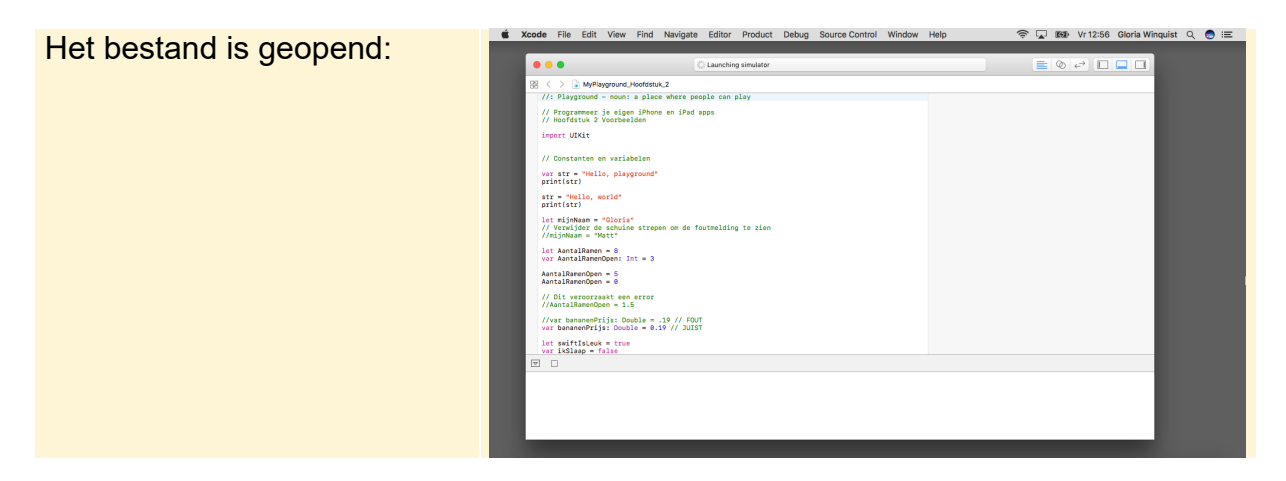

Je kunt nu verder gaan met de instructies in het boek.